## 龍華科技大學 Outlook收發信帳戶設定

以OUTLOOK 2019為例

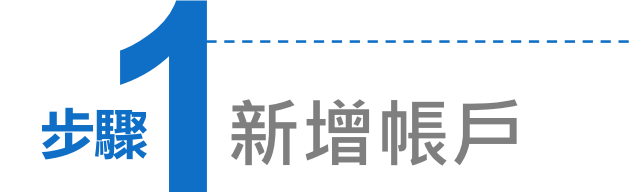

## 選擇「檔案」→「資訊」會顯示帳 戶資訊。

2. 點選「新增帳戶」按鈕。

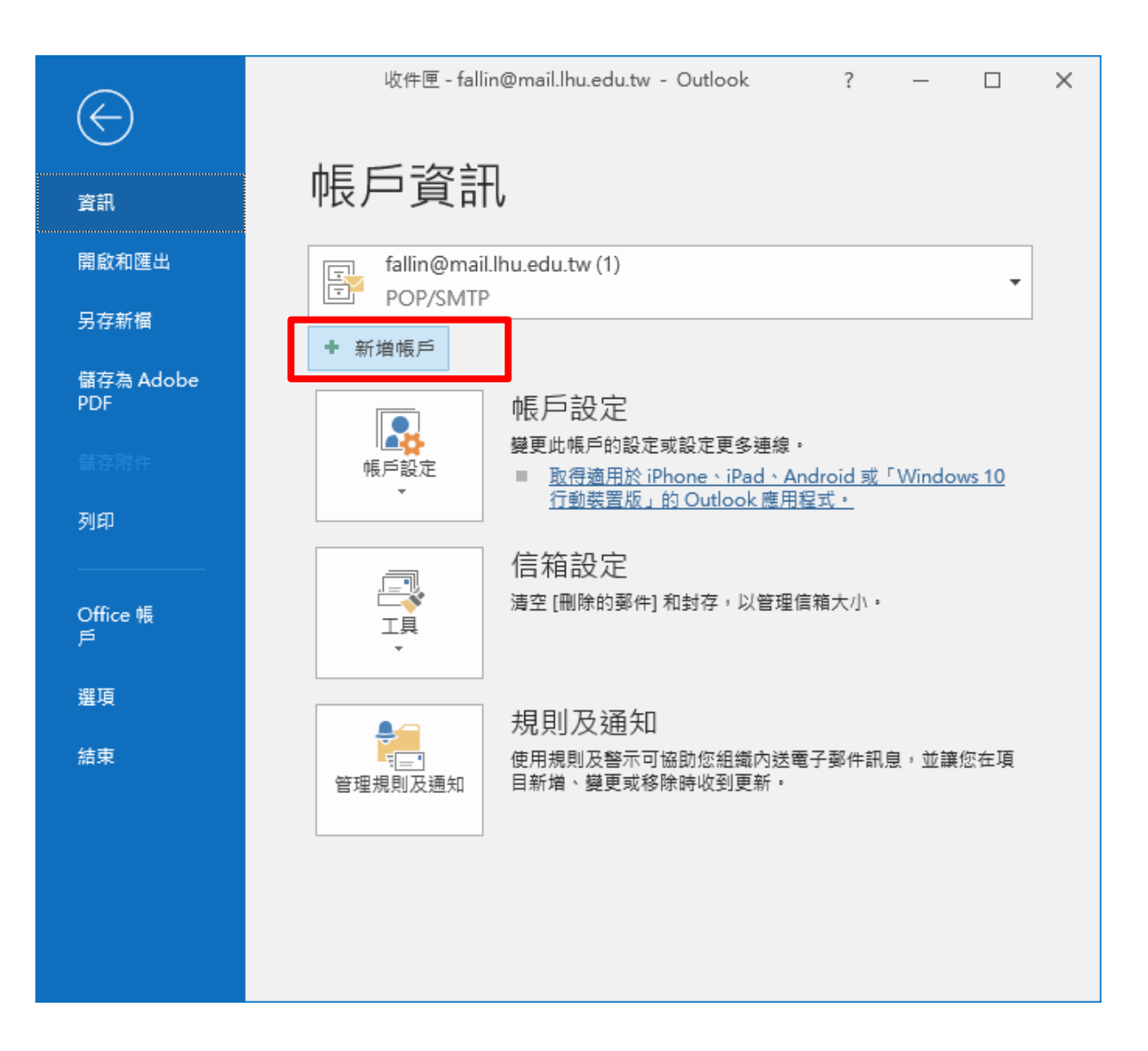

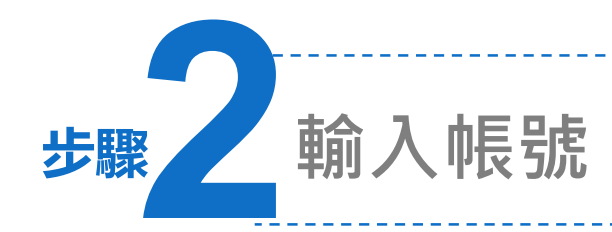

- 1. 跳出歡迎使用Outlook視窗。
- 2. 請輸入電子郵件帳戶。
- 點選「進階選項」,把「我要手動設定 我的帳戶」打勾。
- 4. 按下連線。

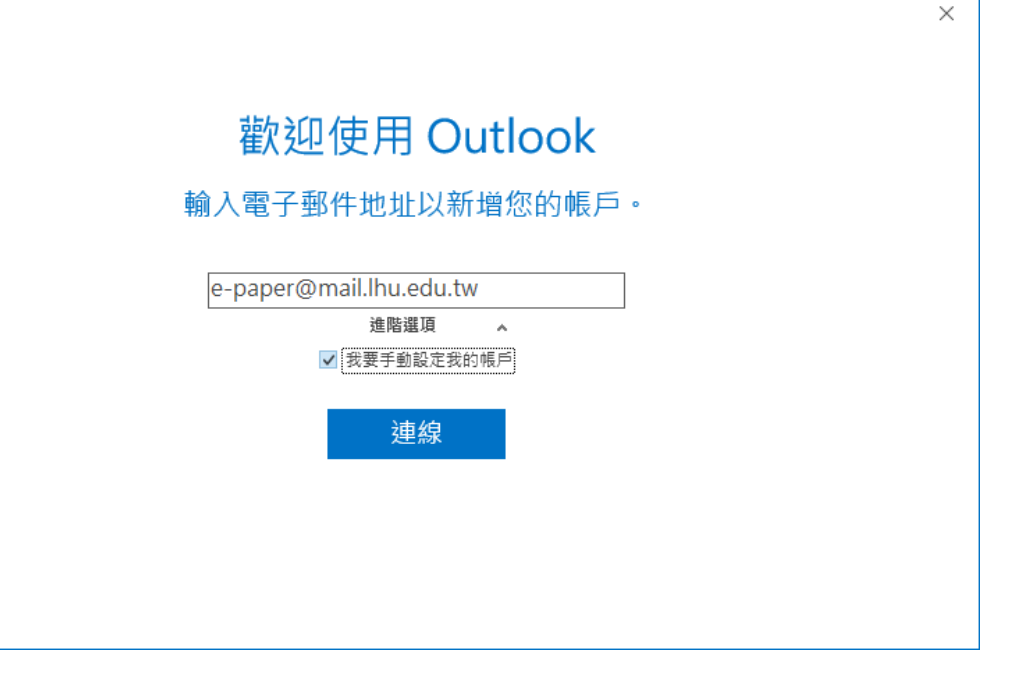

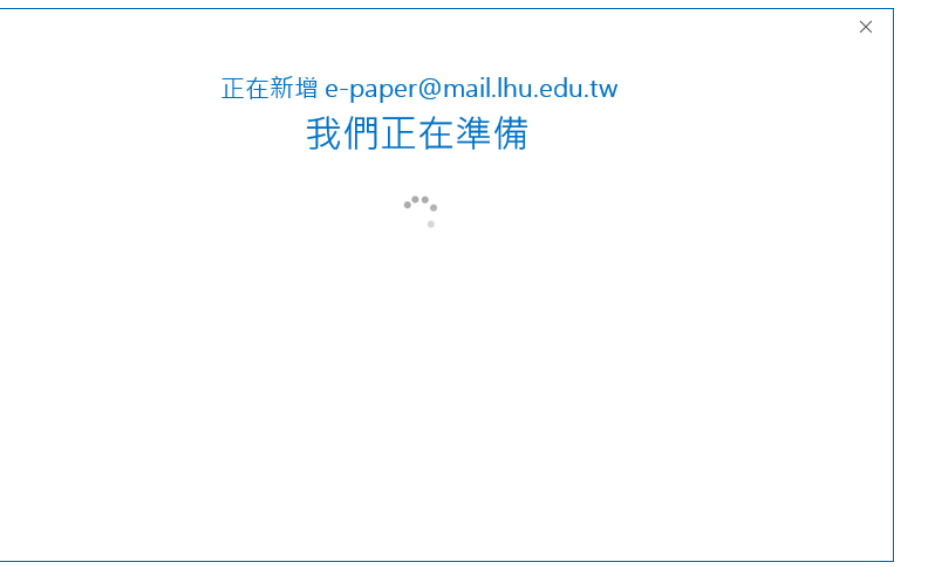

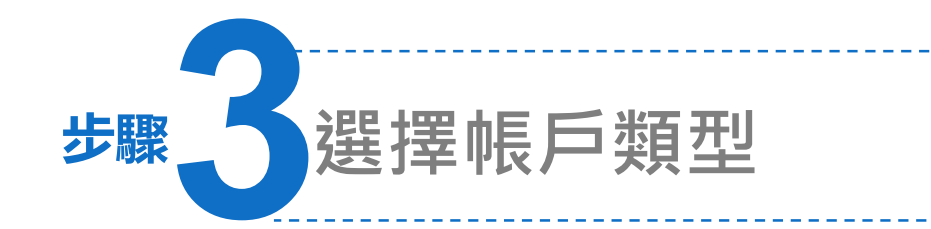

1. 請選擇帳戶類型為「POP」。

2. 會自動跳轉下一步。

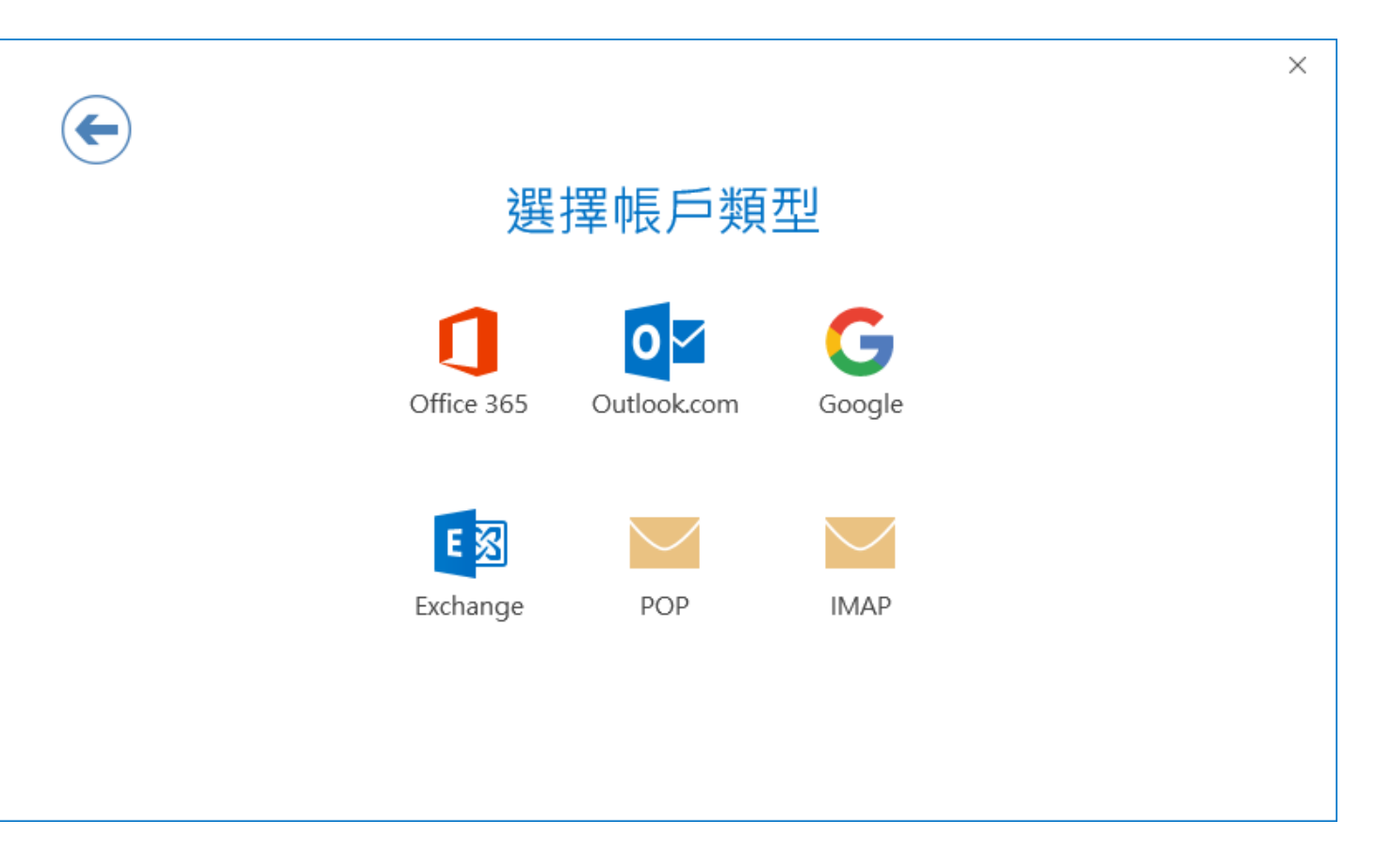

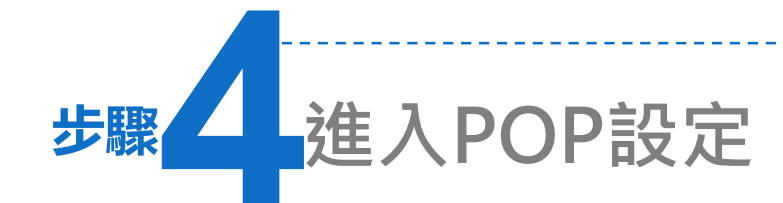

此以教師帳號為例:
在內送及外寄伺服器輸入
mail.lhu.edu.tw。

2. 按「下一步」。

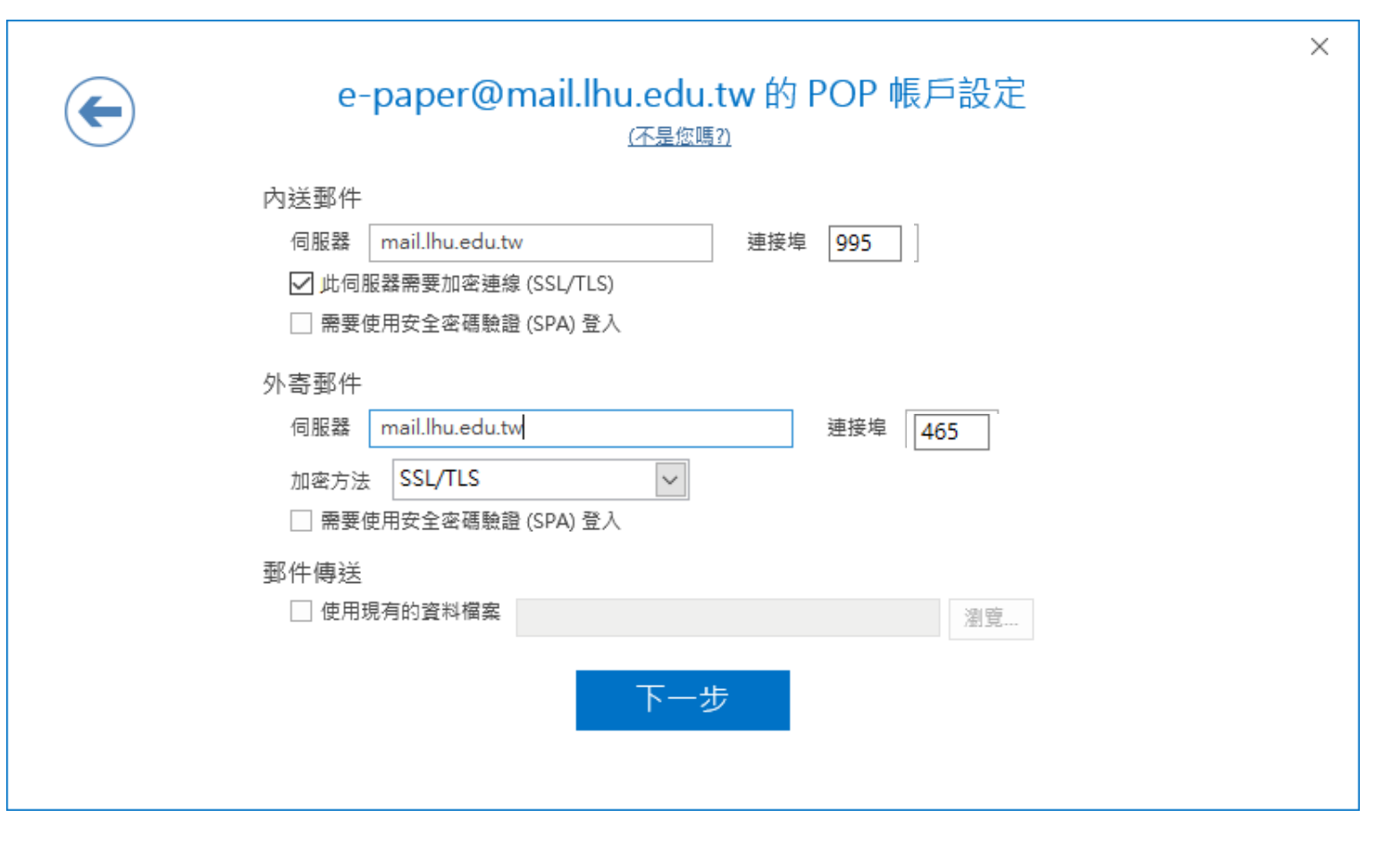

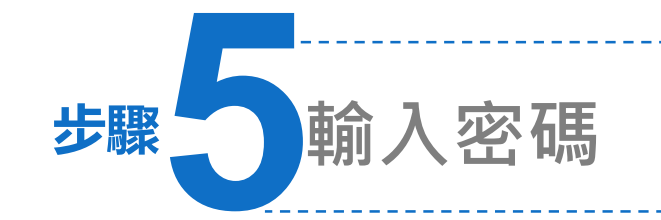

1. 請輸入帳戶密碼。

- 2. 點選「連線」。
- 3. 此時會檢查密碼有無錯誤。

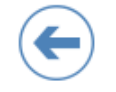

## 輸入 e-paper@mail.lhu.edu.tw 的密碼

 $\times$ 

| ••••• |  |
|-------|--|
|       |  |

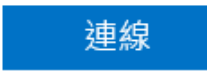

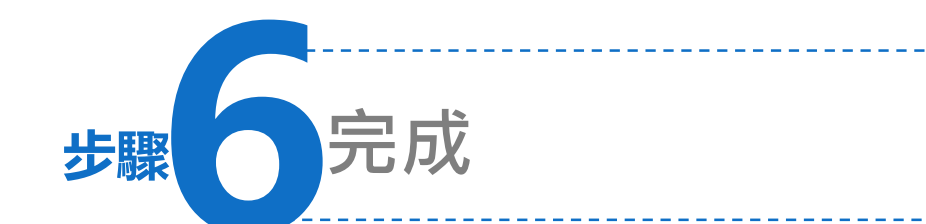

## 1. 完成設定。

將「同時在我手機上設定
Outlook Mobile」打勾取
消,按下確定。

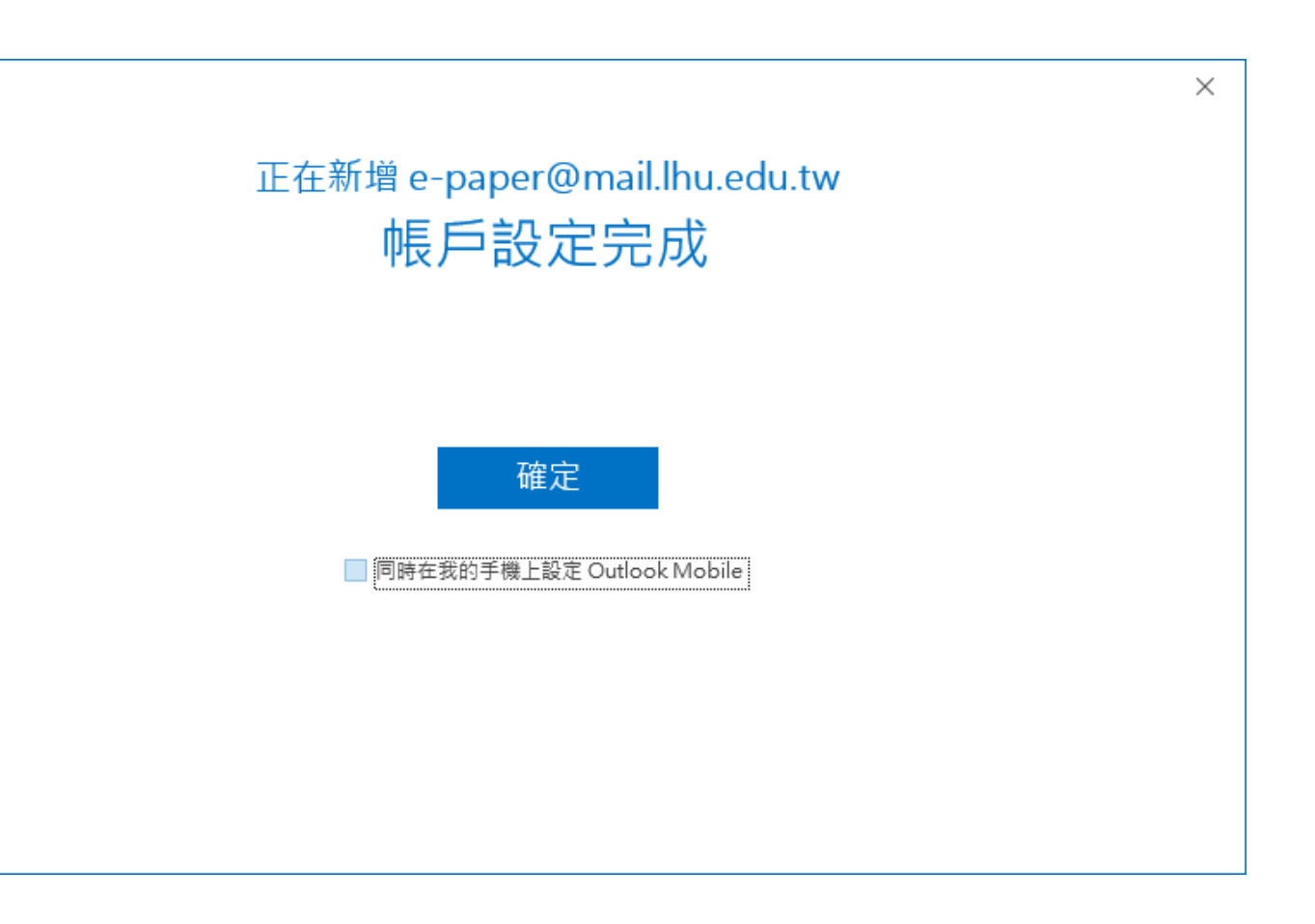